# Manual ViewTer 500 UV/IR

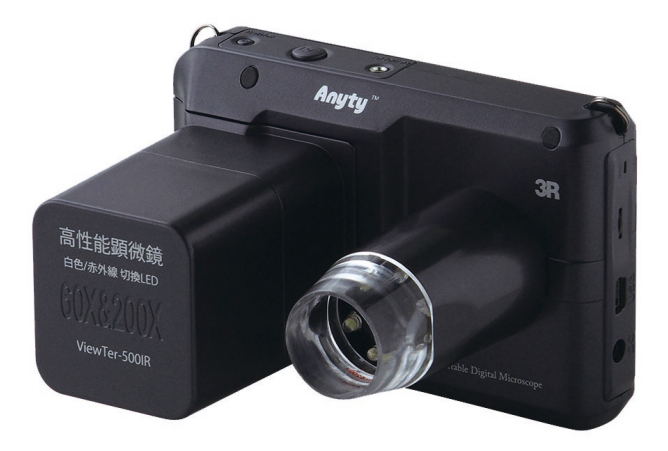

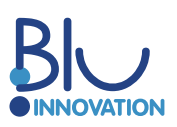

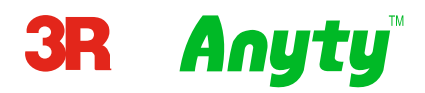

#### Thank you for choosing the Microscope Anyty ViewTer 500 IR/UV!

This extremely compact digital microscope magnifies the subject up to 200 times! The microscope is very handy, stable and has the dimensions of a digital camera. ViewTer 500 is available with either UV LED or IR LED illumination.

You can use the ViewTer 500 microscope for a wide range of applications, such as:

- Industrial inspection
- Computer parts inspection
- Telecommunication module inspection
- Scientific teaching tool
- Medical analysis
- School research tool
- Insect section / examination
- Plant dissection / examination
- Skin analysis
- Textile inspection
- Inspection of collections / coins / jewellery
- Pressure testing

And much more ...

# Contents

| 1. Content                                    | 04 |
|-----------------------------------------------|----|
| 2. Description of the device parts            | 05 |
| 3. First use                                  | 07 |
| 3.1 Charging                                  | 07 |
| 3.2 Inserting SD card                         | 07 |
| 3.3 Attaching the lens cover and spacers      |    |
| 3.4 Changing the magnification and focus      |    |
| 3.5 Connecting the remote control             |    |
| 4. Using the ViewTer                          |    |
| 4.1 Switching on the device                   |    |
| 4.2 Changing the magnification and the zoom   | 09 |
| 4.5 Digital 20011                             | 00 |
| 4.5 Display scale                             | 09 |
| 4.6 Recording a still image                   |    |
| 4.7 Recording a video                         | 10 |
| 4.8 Preview of recorded data                  | 10 |
| 5. Settings                                   | 11 |
| 5.1 Still image mode settings                 |    |
| 5.2 Video mode settings                       | 12 |
| 5.3 Preview mode settings                     | 12 |
| 5.4 ViewTer main settings                     | 13 |
| 6. Software (ViewTer Plus)                    | 14 |
| 6.1 Installing the software                   | 15 |
| 6.2 Transmitting / Deleting the recorded data | 17 |
| 6.3 Using ViewTer Plus                        | 20 |
| 7. Advices and FAQ                            | 25 |
| 8. Specifications                             | 26 |
| 9. Safety advices                             | 27 |

## 1. Content

The product includes the parts listed below. Please check that the delivery is complete. A description of the parts (except the spacers) can be found on the following pages.

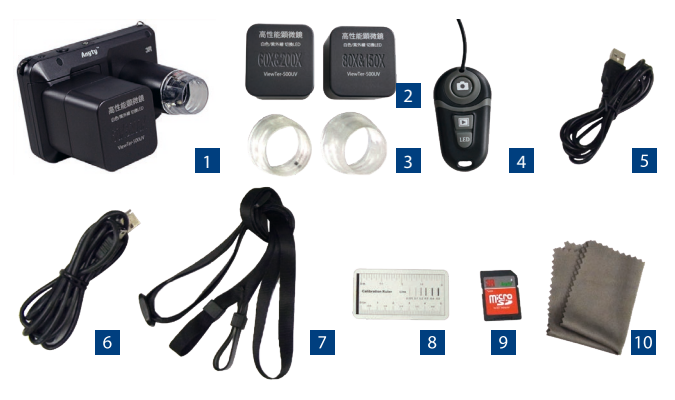

| 1 | ViewTer 500 UV/IR  | 6  | Mini-USB charging cable |
|---|--------------------|----|-------------------------|
| 2 | Spacer             | 7  | Shoulder laces          |
| 3 | Lens cover         | 8  | Measuring scale         |
| 4 | Remote control     | 9  | SD card                 |
| 5 | USB charging cable | 10 | Cleaning tissue         |
|   |                    |    |                         |

# 2. Description of the device parts

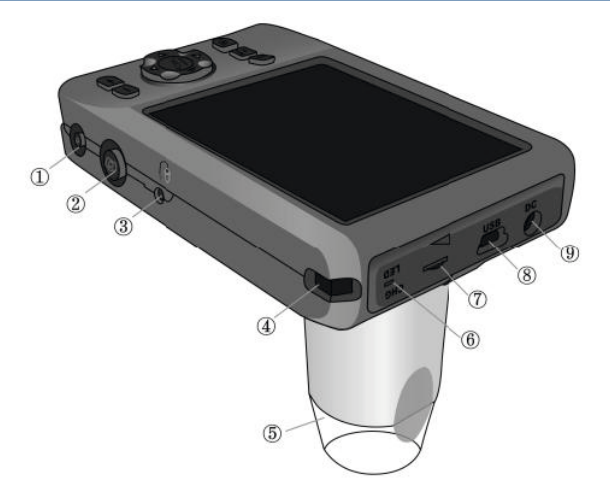

| 1 On/Off button             | Switching the device on and off    |
|-----------------------------|------------------------------------|
| 2 Release button            | Button for taking pictures/videos  |
| 3 Remote control connection | Connection for remote control      |
| 4 Tab holder                | Tab for the carrying strap         |
| 5 Lens cover                | Lens with lens cover               |
| 6 Charging display          | Red light during charging          |
| 7 LED controller            | Set the brightness of the LED      |
| 8 Mini-USB connection       | For connecting to the PC           |
| 9 Charging port             | Connection for charging the device |

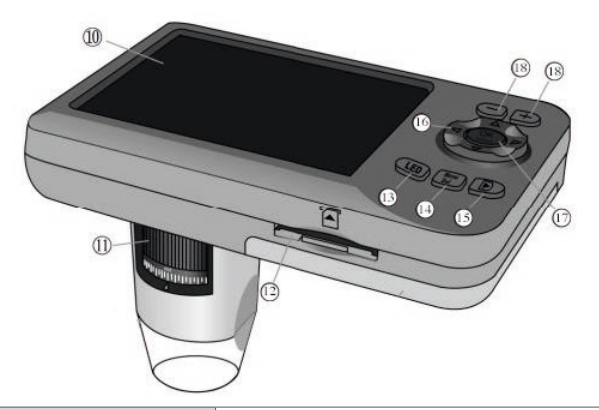

| 10 Display                  | Showing microscope picture and information |
|-----------------------------|--------------------------------------------|
| 11 Magnification controller | Changing of magnification/focus            |
| 12 SD/SDHC slot             | Slot for SD card                           |
| 13 LED button               | Changing LED mode                          |
| 14 Menu button              | Showing the setting                        |
| 15 Mode button              | Changing mode                              |
| 16 Direction buttons        | Navigating through the menu                |
| 17 Confirmation button      | Confirming the selection                   |
| 18 Digital zoom             | Changing the digital zoom                  |

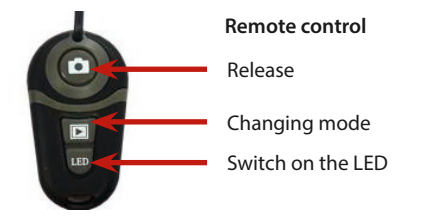

## <u>3. First use</u>

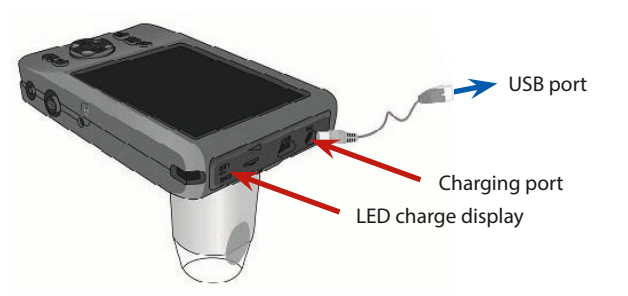

#### 3.1 Charging

Please charge the ViewTer microscope before using it for the first time. Use the attached USB charging cable. The charging lamp lights up red during charging. The charging time is about 4-5 hours. The charging light turns blue when charging is completed. Please charge the battery completely before using the device for the first time.

We recommend not to use the device while charging, otherwise the battery life time may be shortened.

#### 3.2 Insert SD card

Pictures taken by the ViewTer are saved on the SD card. Please insert a SD card into the SD/SDCH card slot. The maximum usable size for the SD card is 32 GB. If you are using a MicroSD/SDCH card, make sure that the MicroSD/SDCH card is correctly placed in the adapter. If the card cannot be read correctly, remove the card from the device and reinsert it.

## 3.3 Attaching the lens cover and spacers

The apparat includes two sets of lens covers and spacers: For x60 + x200For x80 + x150Change the covers and spacers to obtain the desired magnification. To remove the spacers, simply pull them off the lens.

## 3.4 Changing the magnification and focus

Turn the magnification controller to adjust the focus while shooting. This picture shows the magnification and focus distances.

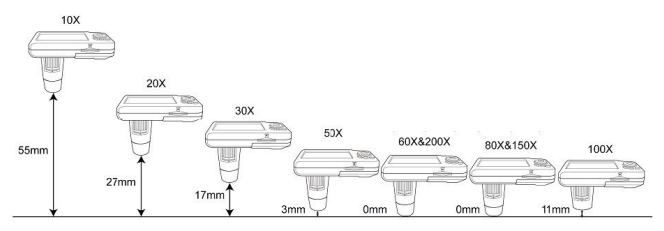

## 3.5 Connecting the remote control

Connect the remote control if you want to use the unit e.g. with a tripod. Please connect the cable of the remote control to the corresponding connection on your ViewTer microscope.

# 4. Using the ViewTer

## 4.1 Switching on the device

Switch on the device. Press the on/off button for one second and the display will switch on. The device switches off in the same way.

# 4.2 Changing the magnification and the zoom

Bring the lens cover close to the object. The image of the object is shown on the screen. Use the magnification controller to adjust the magnification and the focus.

# 4.3 Digital zoom

You can also use the digital zoom to adjust the magnification. Press the +/- buttons next to the display to adjust the magnification of the digital zoom. The maximum zoom is x4. If you use the digital zoom, the image quality will deteriorate.

## 4.4 Adjusting the LED

Press the LED button to switch between the following LED modes: light off -> white LED -> UV LED/IR LED. To adjust the brightness, please use the LED controller on the side of the device.

## 4.5 Display scale

Press the "OK" button for a few seconds during video mode to show the display scale. You can use the scale to adjust position and size. The scale is only showed on the display and is not saved in the data.

## 4.6 Recording a still image

Press the release button next to the power button and the display turns black. This is the sign that the ViewTer is recording.

Display in still mode

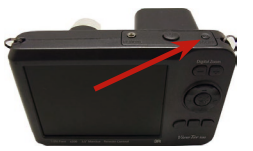

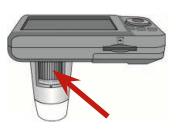

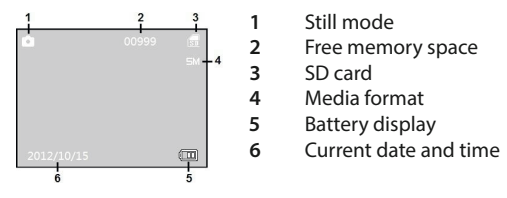

#### 4.7 Recording a video

Press the mode button to switch to video mode. Press the release button to start recording. Press the button again to stop recording the video.

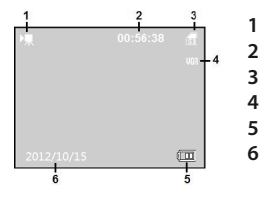

- Video mode
- Free memory space
- SD card
- Media format
- Battery display
- Current date and time

#### 4.8 Preview of recorded data

Press the Mode button twice to switch to preview mode. To play videos, press the release button.

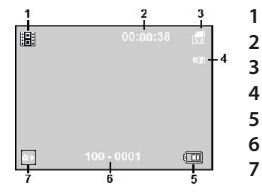

- Preview mode
  - Only for videos: Length of the recording
- SD card
- Media format
- Battery display
- Preview data number
- Only for videos: Press the release button to start the video.

# 5. Settings

This section explains the modes and settings. Press the menu button in each mode to open the settings menu and use the directional pad to navigate.

## 5.1 Still image mode settings

MD alt

Settings in still image mode

To open the main settings go to point 5.4 (page 13)

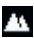

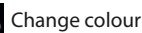

You can change the colour of the data to be saved.

Normal Standard setting, all colours Grey scale Black/White

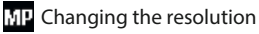

Choose between five different resolutions. Large resolutions produce high-resolution images, but the size of the saved files is also increased.

| 5M  | 500M | Data is saved in 2060 x 1920 pixels |
|-----|------|-------------------------------------|
| ЭM  | 300M | Data is saved in 2048 x 1536 pixels |
| 2М  | 200M | Data is saved in 1600 x 1200 pixels |
| 1M  | 100M | Data is saved in 1280 x 960 pixels  |
| VGA | VGA  | Data is saved in 640 x 480 pixels   |

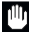

Image stabilisation system

Prevents blurring due to camera shake when taking pictures. If there is too much shaking, the system may not work properly.

| ""))) | On  | Image stabilisation system is on  |
|-------|-----|-----------------------------------|
| ŝ     | Off | Image stabilisation system is off |

# 5.2 Video mode settings

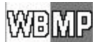

Settings in video mode

**White balance** 

| AWB        | Normal            | Normal white balance                   |
|------------|-------------------|----------------------------------------|
| Ċ.         | Outside (Sunny)   | Setting for an environment where the   |
|            |                   | light is strong                        |
| <b>9</b> 4 | Outside (Cloudy)  | Setting for an environment where the   |
|            |                   | light is weak                          |
| ф.         | Incandescent lamp | Setting for an environment in which an |
|            |                   | incandescent lamp is                   |
|            | Fluorescent lamp  | Setting for an environment in which a  |
|            |                   | fluorescent lamp is                    |
|            |                   |                                        |

MP Changing the resolution

Choose from two different resolutions. Large resolutions produce high-resolution videos, but the size of the saved files also becomes larger.

VGA UGA OVGA Q UGA

640 x 480 pixel 320 x 240 pixel

## 5.3 Preview mode settings

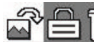

Settings in preview mode

Rotate the image (only for images)

You can rotate the images during the preview.

- 90 Rotation of the image by 90° clockwise
- Rotation of the image by 180° clockwise 180
- Rotation of the image by 270° clockwise 270
- Cancel Fxit the setting

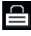

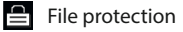

You can protect a file from being deleted by locking it.

| Protect | Activating the protection   |
|---------|-----------------------------|
| Unlock  | Deactivating the protection |

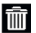

## Delete files

You can delete one or more files.

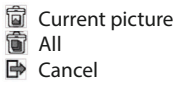

Delete the current picture/video Delete all data on the SD card Exit the setting

## 5.4 ViewTer main settings

## 🖬 Exposure

Set the exposure between  $+3+2+1 \pm 0 - 1 - 2 - 3$ 

### Setting the white balance

Setting the white balance for taking a still image

| AWB      | Normal     |                          | Normal white balance                                               |
|----------|------------|--------------------------|--------------------------------------------------------------------|
| Ċ        | Outside (S | junny)                   | Setting for an environment where the light is strong               |
| ዋኑ       | Outside (C | loudy)                   | Setting for an environment where the light is weak                 |
| <b>.</b> | Incandesc  | ent lamp                 | Setting for an environment in which an incandescent lamp is        |
| 717      | Fluorescer | nt lamp                  | Setting for an environment in which a fluorescent lamp is          |
| Sharp    | ness       |                          | ·                                                                  |
|          | Normal     | Normal se                | tting                                                              |
|          | Sharp      | Big chang<br>image. The  | e in the colour and brightness of the<br>e image appears sharper.  |
|          | Soft       | Small char<br>image. The | nge in the colour and brightness of the<br>e image appears softer. |

## Quality of images to be saved

| ×,      | Extremely fine | The highest quality of image  |
|---------|----------------|-------------------------------|
| *       | Fine           | Standard setting              |
| $\star$ | Normal         | The smallest size of the file |

## Time stamp

off Off

A time stamp can be inserted into the data to be saved. This saves the date and time.

- Activate the time stamp on On
  - Deactivate the time stamp
- Time setting Set the time

Another screen opens, in which the time is set.

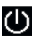

Automatic switch off

When not in use, the device switches off after a certain time.

- 1 minute The unit switches off automatically after 1 minute.
- 3 minutes The unit switches off automatically after 3 minutes.
- 5 minutes The unit switches off automatically after 5 minutes.
- S Off Automatic switch off

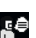

🔎 Language

Select the language of the system settings.

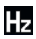

Frequency

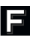

Formatting

Formats the data on the SD card.

OK Starts formatting process

Cancel Cancels formatting operation

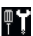

# Factory settings

Reset all settings

OK Resets all settings to factory default

Cancels the process Cancel

# 6. Software (ViewTer Plus)

You can use the included software "ViewTer Plus" to edit and measure the saved data. Please read the information below about the installation reauirements.

Minimum requirements Operating system

Windows 8.7 (32bit / 64bit) Windows XP SP3 Vista (32bit Version) CPU Optical drive Main memory Required memory space Connection type Display size Graphic Rights Pentium III 1Ghz or higher Necessary over 256 MB over 1000 MB USB 1.1/2.0 15" (XGA) or more 16 Bit colour or more Administration rights (during installation)

Recommended requirements CPU Main memory Required memory space Display size Graphic card

Pentium 4 1.6 Ghz or higher 512 MB or more 10 GB or more 17" (SXGA) or more 16 Bit colour, Video memory 64 MB or more

#### 6.1 Installing the software

Antivirus software may interrupt the installation process. If this happens, please disable your computer's antivirus software until the installation is complete.

Press "Continue anyway" if UAC (User Account Control) is activated. The installation menu opens after you have inserted the installation CD into the CD-ROM drive. Then click "Install Software".

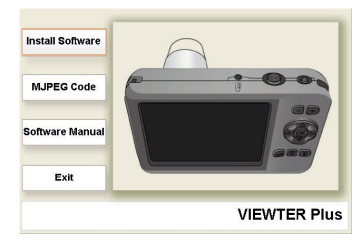

If the installation menu does not open automatically, open my "My Computer" -> "CD-ROM" and then click "autorun.exe".

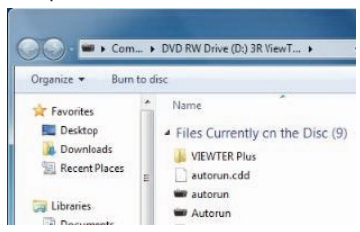

The installation programme will open now. Please click "Next".

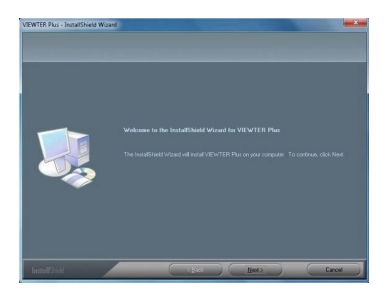

The End User Licence Agreement is displayed. Click "I accept" and then click "Next".

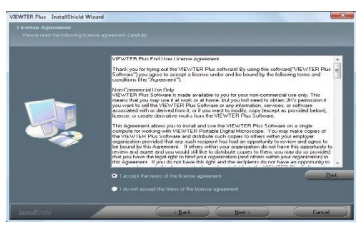

The screen where you can change the installation folder is shows. Click "Next".

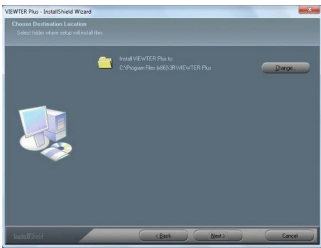

Click "Install" to start the installation.

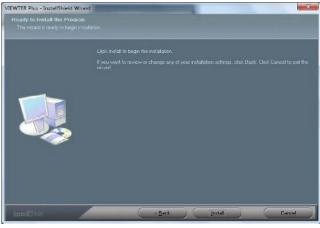

Click "Finish" to end the installation.

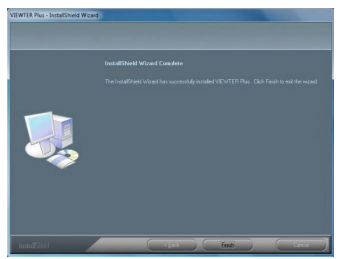

## 6.2 Transmitting / Deleting the recorded data

You can use ViewTer Plus to edit recorded data that has been transmitted to the computer. To do this, move the data to the desired folder.

#### Recording with ViewTer

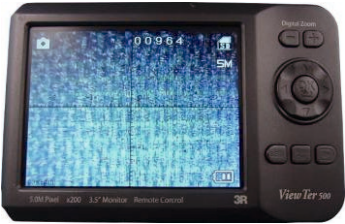

Connect the enclosed mini-USB cable to your computer.

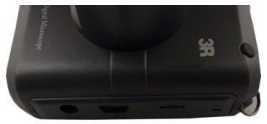

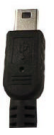

When the ViewTer is connected to the computer, "Card Reader Mode" is displayed on the screen. The unit is displayed as a "Removable Disk" on the computer.

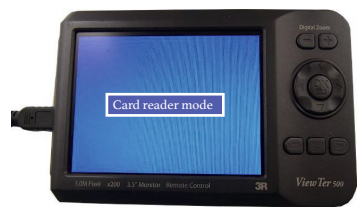

Click on the following icons one by one to open the folder with the saved data. The recorded data are saved in the folder "100DSCIM".

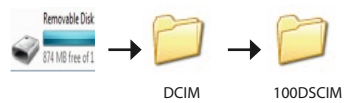

The icon of "Removable Disk" may look different depending on the type of computer. If you are using your own SD card and the folder name has been changed, the folder name may have a different name.

Now open the image folder in ViewTer Plus. Follow the steps below:

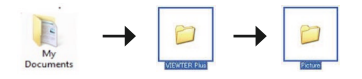

Or:

8/7/Vista C: Users > (User name) > Documents XP C: Documents and Settings > (User name) > My Documents Move the recorded data from "100DSCIM" to the images folder.

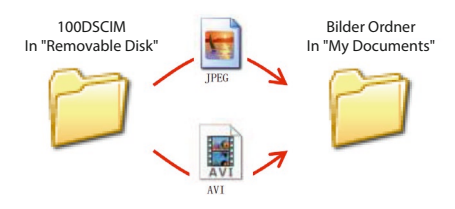

## 6.3 Using ViewTer Plus

Now you can use the software. Open "ViewTer Plus".

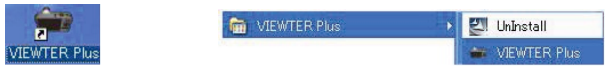

#### File summary

Click on "Open" in the "File" tab of the menu bar. The files are now displayed on the left side of the window.

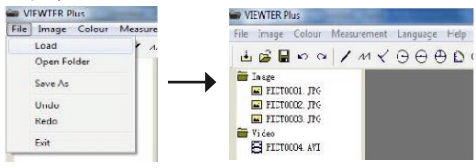

#### File

The saved data is showed after you have opened the folder with a double click. If you want to enlarge or reduce them, use "Zoom In" or "Zoom Out" in the "Image" tab in the menu bar.

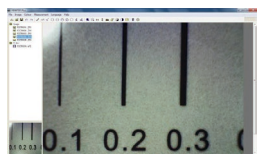

A control bar is showed for the video mode.

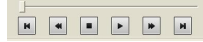

#### Editing

ViewTer Plus allows you to edit the currently displayed image. You can save the edited data by clicking on "Save as" in the "File" tab.

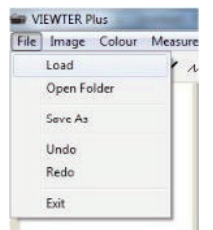

#### Menu bar, tab "Image"

Under the "Image" tab, you can edit the currently selected image.

| Image Colour Measure | m                                                                  |
|----------------------|--------------------------------------------------------------------|
| ZoomIn               |                                                                    |
| Zoom Out             |                                                                    |
| Rip Horizontzi       | Flip the current image horizontally                                |
| Flip Vertical        | Flip the current image vertically                                  |
| Rotate 90°CW         | Rotate the image 90° clockwise                                     |
| Rotate 90°CCW        | Rotate the image 90° counterclockwise<br>Intensifies the sharpness |
| Sharpen              | Reduce the sharpness                                               |
| Soft                 | Activate the image embossing                                       |
| Emboss               |                                                                    |

#### Menu bar, tab "Colour"

Under the tab "Colour" the colour of an image can be changed.

| Colour Measurement |                                              |
|--------------------|----------------------------------------------|
| Threshold          | Change the colour of the image to monochrome |
| Grayscale          | Activate the greyscale                       |
| Invert             | Invert the colours of the image              |

#### Measuring functions

You can use ViewTer Plus to insert measurements into the taken images. Each measurement function can be found in the "Measurement" tab in the menu bar.

| Measurement Language Help      |                                          |
|--------------------------------|------------------------------------------|
| Measurement Calibration        | Standard dimensions are set              |
| Measurement Line               | Measures the distance between two points |
| Measurement Continuous Line    | Measures the length of a continuous line |
| Measurement Dot-Line           | Measures the length of a dotted line     |
| Measurement Radius Grote       | Measures the length of a radius          |
| Measurement Diameter Circle    | Measures the length of a diameter        |
| Measurement Trace Point Circle | Measures a circle through three points   |
| Measurement Arc                | Measures the size of an arc              |
| Measurement Polygon            | Measures the size of a triangle          |
| Measurement Three points Angle | Measures an angle with 3 points          |
| Measurement Four Points Angle  | Measures an angle with 4 points          |
| Setting                        | Change the font of the text etc.         |
| Clear Celibration data         | Deleting the calibration data            |

Using the measurement functions (e.g. length of a line). Select "Measurement Line" in the "Measurement" tab.

| Me | easurement] Language Help   |  |
|----|-----------------------------|--|
|    | Measurement Calibration     |  |
|    | Measurement Line            |  |
|    | Measurement Continuous Line |  |

Next, click on two points that you want to measure. As an example, click on the lower part and the upper part of the "L" to measure the height.

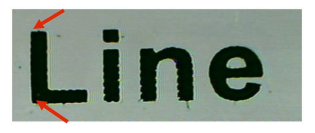

Some measurements require three clicks.

Click anywhere in the image and the measurement data become visible.

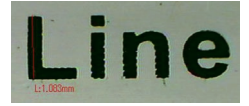

#### Calibration function

Use "Calibration" to calculate more precise data. To do this, take a still image of the measuring scale included in the delivery.

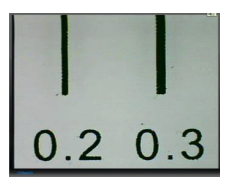

Select "Measurement Calibration" in the "Measurement" tab.

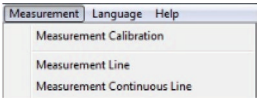

Please click on two lines of the scale where the size is known.

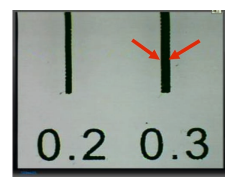

Enter the correct size in the new window and click "OK".

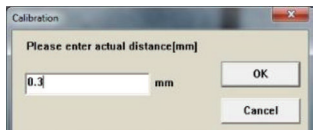

The values are displayed on the left side of "Magnification". From now on, measurements will be made based on these values.

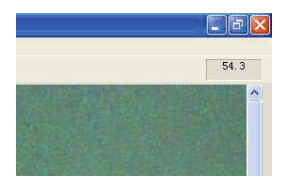

Line settings

Select "Settings" in the "Measurement" tab to open the window shown below. In this window you can set the font, font colour and the line colour.

| Line Type                                  | Line Colour  |
|--------------------------------------------|--------------|
| Solid Line                                 | Colour       |
| T Dash Line                                |              |
| T Dot Line                                 | Line Width   |
| T DotDash Line1                            | 2 +          |
| C DotDash Line2                            |              |
|                                            |              |
| Units<br>⊽mm ୮cm                           | 🗆 mil 🗆 inch |
| Units<br>I⊽mm I⊂ cm<br>Decimal             | 🗆 mil 🗆 inch |
| Units<br>vmm Com<br>Decimal<br>0.01 v0.001 | □ mil □ inch |

# 7. Advices and FAQ

Reference:

• Pictures and screenshots in this manual

The images and screenshots in this manual were taken in the process of developing the product.

Trademark

The product name in this manual is a registered trademark.

Troubleshooting:

• I cannot turn the ViewTer on or off

Look on page 7 (charging) and follow the steps. Also check if the charging light is on. Please turn the LED controller and check if the LED light is on. Also press the menu button and check if the menu screen will be displayed. If the screen freezes during the starting process, please press the release button and the "-" button at the same time to reset the ViewTer.

• No graphic. The focus could not be adjusted.

Turn the controller and test if the displayed image changes. The focus of the ViewTer is a monofocal point. Please refer to the image on page 8 to change the distance between the ViewTer and the object.

• SD card is not read/data cannot be saved.

Is the SD card inserted correctly? Please check if the SD card has been inserted correctly and if the adapter for micro SD cards is working properly. Format the SD card with your computer or any other device except the ViewTer before inserting the card into the unit.

# 8. Specifications

| Image sensor             | 1/3 Inch 5 Million Pixel CMOS Sensor                                                                                         |
|--------------------------|----------------------------------------------------------------------------------------------------|
| Focus distance           | 0~60 mm (with lens covers)                                                                                                   |
| Magnification            | x10~200                                                                                                    |
| Digital zoom             | Maximum x4                                                                                                    |
| Still image format       | JPEG                                                                                                    |
| Still image resolution   | 2560x1920/2048x1536/1600x1200/1280x960/<br>640x480                                                                           |
| Video format             | AVI                                                                                                    |
| Video resolution         | 640x480/320x240                                                                                                    |
| Light source             | ViewTer500UV: White LEDx4 / UV LEDx4<br>ViewTer500IR: White LEDx4 / UV LEDx4                                                 |
| LED                      | ViewTer500UV: wavelength 395 nm;<br>frequency 0.59, 10-14 Hz<br>ViewTer500IR: wavelength 850 nm;<br>frequency 3.53, 10-14 Hz |
| ISO sensitivity          | 100/200/400                                                                                                    |
| Monitor                  | 3.5" LCD monitor, resolution 320x240 px                                                                                      |
| Saving the data          | SD/SDHC Card, maximum 32 GB                                                                                                  |
| Battery                  | Battery rechargeable (1800 mAh internal Ll-ON battery)                                                                       |
| Charging time            | Around 5 hours                                                                                                    |
| Duration of use          | Maximum 4 hours                                                                                                    |
| Possible charging cycles | Around 500                                                                                                    |
| PC Connection            | USB1.1/2.0                                                                                                    |
| Operating temperature    | -10° - 40° C                                                                                                    |
| Air humidity             | less than 85%                                                                                                    |
| Weight                   | About 170 g (without SD card)                                                                                                |
| Dimensions               | About 117mm x 75 mm x 67 mm                                                                                                  |

# 9. Safety advices

Please read the following instructions carefully before use to avoid danger.

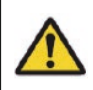

Warning Disregarding the following instructions can lead to serious injuries!

DO NOT store or use the product in direct sunlight or under high temperatures. Doing so would cause the battery to expand or explode.

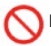

DO NOT look directly into the LED light source.

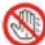

DO NOT use the product with wet hands or in humid conditions. This could result in an electric shock.

DO NOT disassemble or modify the product. This could result in electric shock or fire hazard.

DO NOT use organic solvent, alcohol or thinner for cleaning.

DO NOT use additional units as a power supply. There is a risk of fire or electric shock.

DO NOT insert fingers into the lens part. Do not point a light source directly into the lens. This could damage the lens.

Rechargeable batteries are installed. Please note this for proper disposal.

Visit us on the internet:

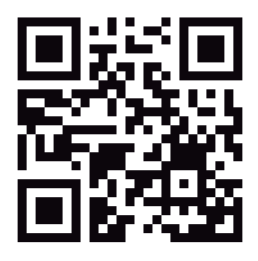

blu-shop.de

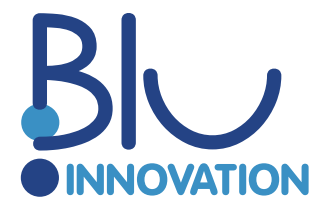

Blu Innovation GmbH Mainzer Strasse 131 65187 Wiesbaden

Tel.: +49 611 927774-0 Fax: +49 611 927774-4 E-Mail: info@blu-innovation.de Web: https://blu-innovation.de